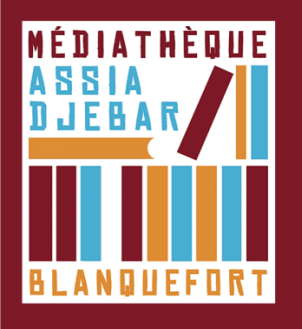

## **Emprunter un livre numérique et le lire sur votre ordinateur** [Étape 4]

1. Connectez-vous au Portail de votre médiathèque en cliquant en haut à gauche sur « Accéder à mon compte »

Identifiant : votre NUMERO de CARTE lecteur Mot de passe : votre date de naissance au format : jjmmaa (2 derniers chiffres pour l'année)

2. Pour choisir un livre numérique dans le catalogue de la médiathèque, cliquez sur « sélection/livres numériques »

3. Votre choix est fait, cliquez sur le titre du livre. Lorsque vous êtes sur la fiche descriptive du livre numérique que vous souhaitez emprunter, cliquez sur le bouton **"Emprunter".** 

| A GENOUX Résu                                                                                                    | Emprunter                                                                                                    | NOUVEAUTES                                                                                                    |
|----------------------------------------------------------------------------------------------------|----------------------------------------------------------------------------------------------------|----------------------------------------------------------------------------------------------------|
| Courter Courter Courte | À genoux<br>Pour votre information, le téléchargement de document numérique est payant pour votre<br>médiathèque.<br>Avant de continuer, assurez-vous que ce document correspond à votre attente.<br>Aprication de lecture<br>Adobe Digital editions *<br>Mot de passe pour accéder au document<br>Non modifié | COUPS DE COEUR<br>HORAIRES<br>De Septembre à Juin<br>Lundi : Fermé<br>Mardi : 1Ah - 19h00<br>Jeudi : 1Ah - 19h00<br>Jeudi : 1Ah - 19h00<br>Vendredi : 10h - 17h<br>Dimanche : Fermé |
| Description<br>Connelly Fintégrale                                                                                                    | Indice pour retrouver le mot de passe<br>mon année de naissance<br>Emprunter                                                                                                    | PRIX DES LECTEURS 2021                                                                                                    |
| Bosch face à la menace terroriste<br>Harry Bosch doit enquêter sur un meur<br>médecin ayant accès à une substance<br>de césium a été volée. Ce meutre pou<br>première importance.<br>Pris dans une course contre la montre,                                                                                                    | Fermer                                                                                                    |                                                                                                    |

Dans la fenêtre de dialogue qui apparait (ci-dessus), définissez un **mot de passe** et un **indice** pour le retrouver en cas d'oubli. (Exemple : Mot de passe : Paris, Indice : capitale de France)

4. Téléchargez le livre via le lien.

5. Une fenêtre pop-up vous propose **d'ouvrir ou de télécharger** un fichier **URLlink.acsm**. Choisissez **Ouvrir avec Adobe Digital Edition**s.

| ous avez choisi d'ou                                                                                                    | ıvrir :                                      |  |                        |                            |
|----------------------------------------------------------------------------------------------------|----------------------------------------------|--|------------------------|----------------------------|
| URLLink.acsm                                                                                                    |                                              |  |                        |                            |
| qui est un fichier de type : acsm file (1,5 Ko)<br>à partir de : http://acs4.edenlivres.fr<br>Que doit faire Firefox avec ce fichier ? |                                              |  |                        |                            |
|                                                                                                    |                                              |  | Ouvrir avec            | Adobe Digital Editions 4.0 |
|                                                                                                    |                                              |  | Enregistrer le fichier |                            |
| I <u>I</u> oujours effe                                                                                                    | ectuer cette action pour ce type de fichier. |  |                        |                            |
|                                                                                                    |                                              |  |                        |                            |
|                                                                                                    |                                              |  |                        |                            |

6. Adobe ajoute automatiquement le livre emprunté à la bibliothèque du logiciel.

Vous pouvez maintenant lire le livre sur votre ordinateur dans Adobe Digital Editions ou le transférer à votre liseuse.